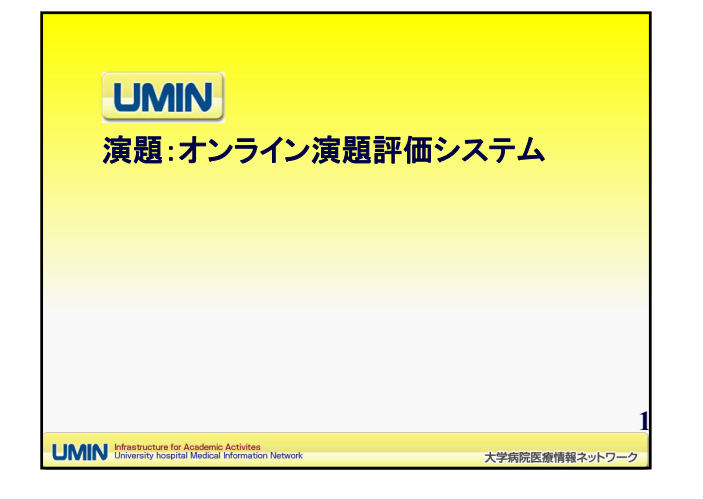

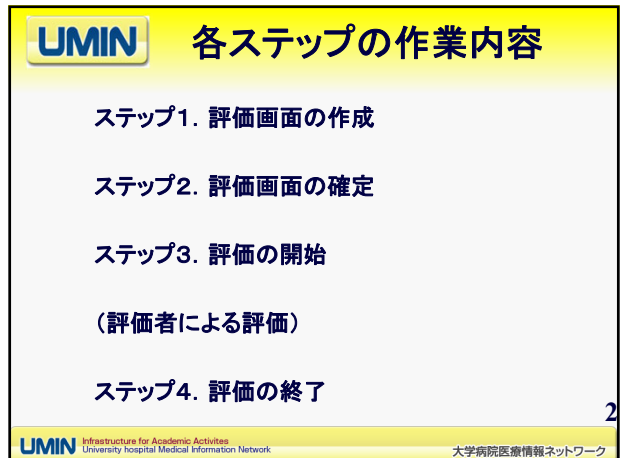

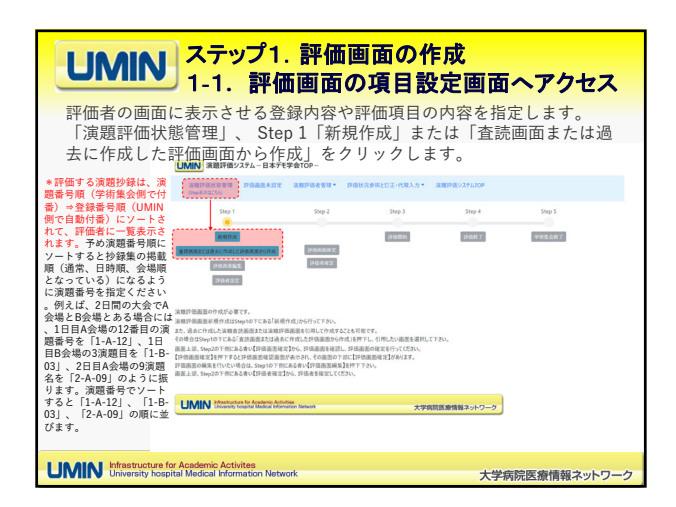

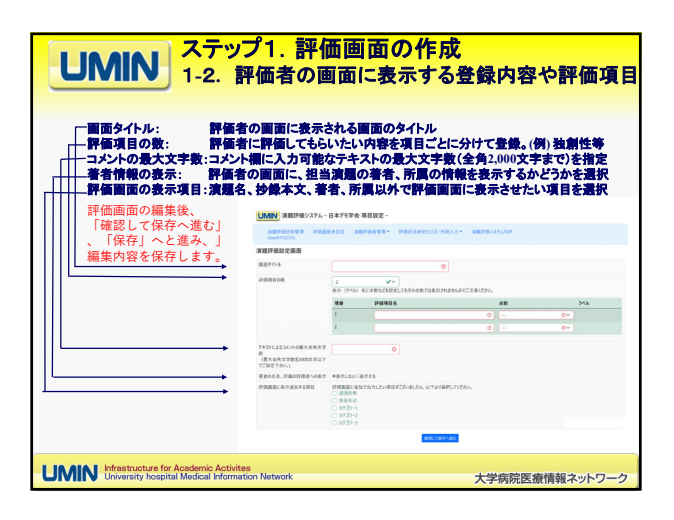

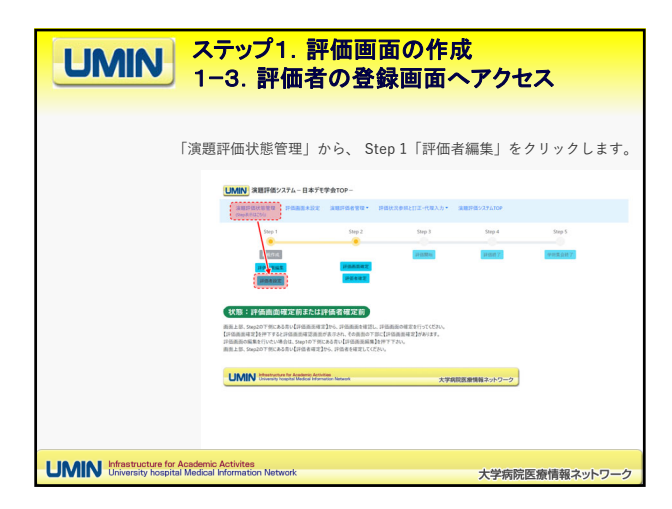

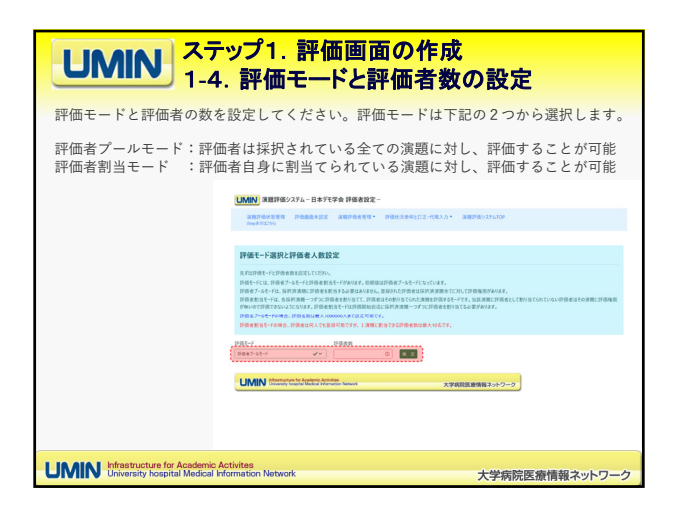

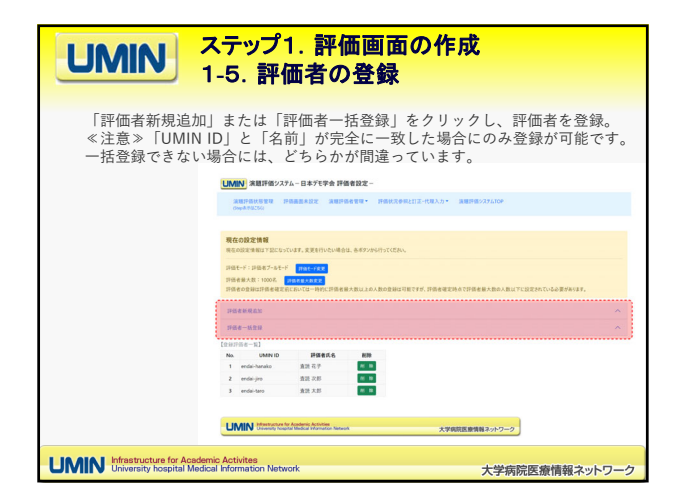

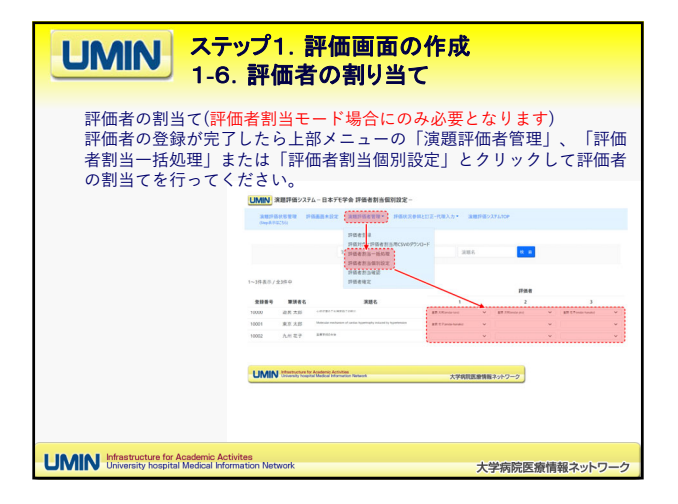

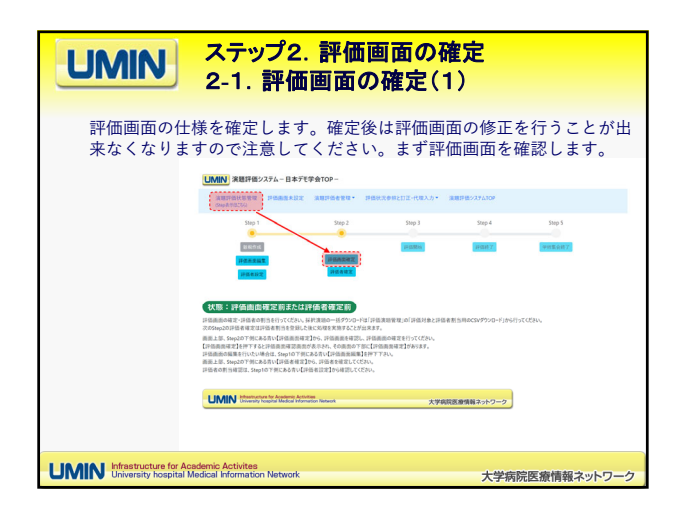

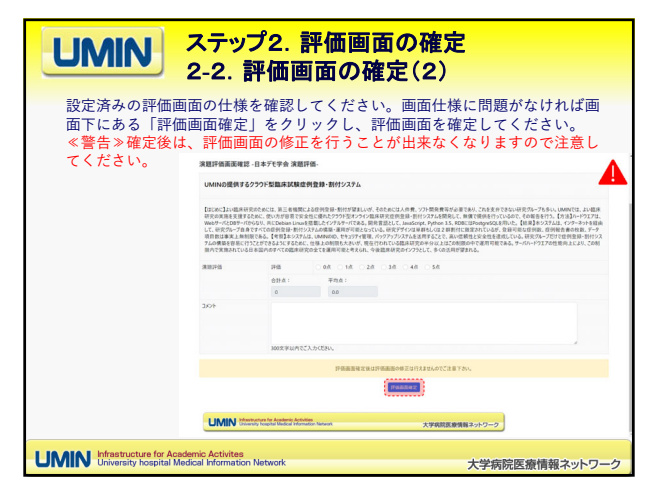

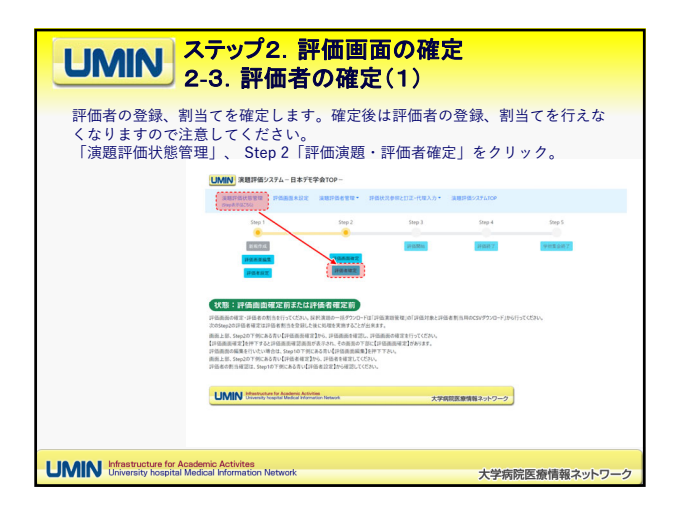

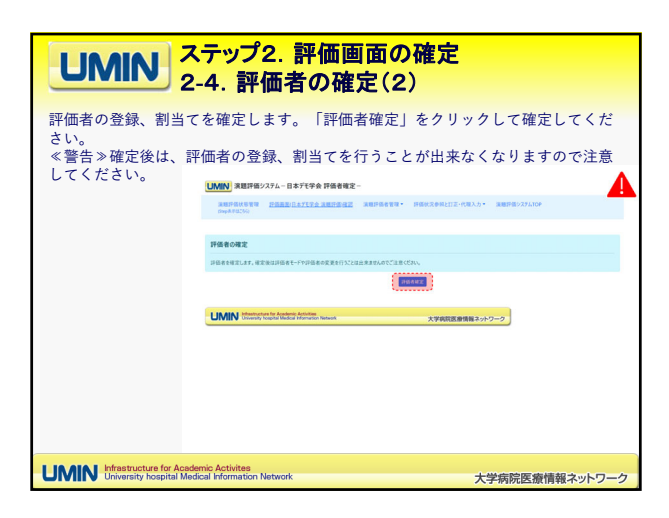

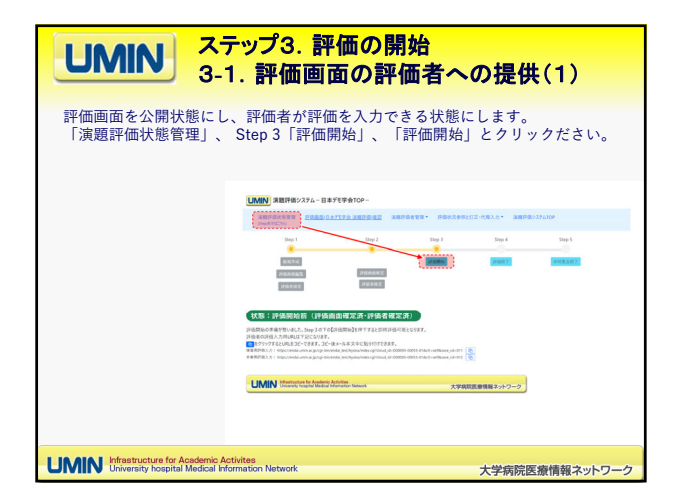

| <b>UMIN</b><br>3-2. 評価画面の評価者への提供(2)                                                                          |  |  |  |  |  |  |
|----------------------------------------------------------------------------------------------------|--|--|--|--|--|--|
| 評価画面を評価者に展開し、評価を入力いただくよう案内してください。<br>「演題評価状態管理」から 画面下部のリンクをコピーして、評価者の通知ください。                                 |  |  |  |  |  |  |
|                                                                                                    |  |  |  |  |  |  |
|                                                                                                    |  |  |  |  |  |  |
| COMIN Means the balance of balance waves     X7400EE91082252-2-2                                             |  |  |  |  |  |  |
| UMNN Infrastructure for Academic Activites<br>University hospital Medical Information Network 大学病院医療情報ネットワーク |  |  |  |  |  |  |

| UMIN     ステップ3. 評価の開始<br>3-3. 評価状況の確認                                                                                                    |                                                                                                    |                                                                                                    |                      |                                                      |                                                                                                    |  |
|----------------------------------------------------------------------------------------------------|----------------------------------------------------------------------------------------------------|----------------------------------------------------------------------------------------------------|----------------------|------------------------------------------------------|----------------------------------------------------------------------------------------------------|--|
| 「評価状況参照と訂正・代理入力」≫ 評価状況参照の「本番用」と画面を進み評価<br>状況を確認してください。評価を入力されていない評価者は、背景が青色となって<br>います。なお、「訂正・代理入力」より評価者の代理で、管理者が評価を入力する                                                                                                    |                                                                                                    |                                                                                                    |                      |                                                      |                                                                                                    |  |
| ことも可能です。<br><u> LANEY</u> 東田市2274-18年7年6月8日<br>AREAN ALLER ALLER ALLER ALLER ALLER ALLER ALLER ALLER ALLER ALLER ALLER ALLER ALLER ALLER ALLER ALLER ALLER ALLER ALLER ALLER ALLER ALLER ALLER ALLER ALLER ALLER ALLER ALLER ALL ALLER ALL ALL ALL ALL ALL ALL ALL ALL ALL AL                                                                                                    |                                                                                                    |                                                                                                    |                      |                                                      |                                                                                                    |  |
|                                                                                                    | 本部代で「相当在ゲハーCV937)。 おりさわる相当本都用が開催用C5337。<br>単語を(約): 単語を(た): 第18本:<br>127-1403人の<br>単語を(約): 単語を(た): 第18本:<br>127-1403人の<br>単語の<br>第28本の<br>第28本の<br>第28本の |                                                                                                    |                      |                                                      | X PERMIN FINAL                                                                                                    |  |
|                                                                                                    | 1-3件表示中/全3件<br>No. 登録最号 筆頭者                                                                                                    | 評価データダウンロード<br>練習用<br>本番用 (                                                                                                    | 网络银砂                 | 評価者                                                  |                                                                                                    |  |
|                                                                                                    | 1     10000     遊民 太郎       2     10001     東京 太郎       3     10002     九州 花子                                                                           | CERTIFICATION CENTRE AND A CENTRE AND A CENT | 3.00<br>3.33<br>3.50 | 3/3 20.540<br>3/3 20.540<br>2/3 20.540<br>2/3 20.540 | READ READ |  |
| UNIN Interpretativitation formation to the state of the state of the s |                                                                                                    |                                                                                                    |                      |                                                      |                                                                                                    |  |
|                                                                                                    |                                                                                                    |                                                                                                    |                      |                                                      |                                                                                                    |  |
| UMIN Infrastructure for J                                                                                                    | Academic Activites<br>I Medical Information Netw                                                                                                    | rork                                                                                                    |                      | 大学病院医                                                | 療情報ネットワーク                                                                                                    |  |

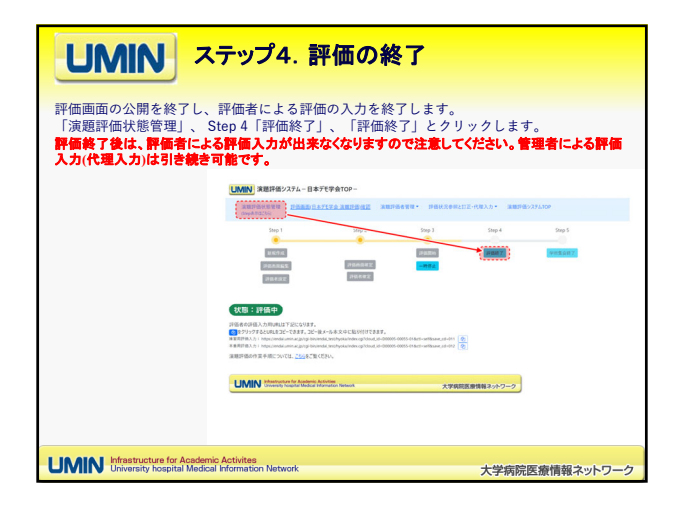